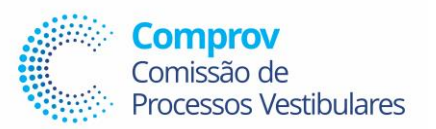

### Prezado(a) Servidor(a)

Os passos abaixo deverão ser realizados pelos Servidores(as) que atuaram como Supervisor ou Fiscal na Aplicação da Prova Escrita do EDITAL № 02/2023 – REITORIA/SRH CONCURSO PÚBLICO DE PROVAS E TÍTULOS PARA O PROVIMENTO DE CARGO DE PROFESSOR DO MAGISTÉRIO SUPERIOR, na data de 03 de dezembro de 2023.

1º Passo → Abrir um processo SEI selecionando o seguinte TIPO DE PROCESSO:

### →Orçamento e Finanças: Gratificação para Encargo de Curso e Concurso/Pagamento

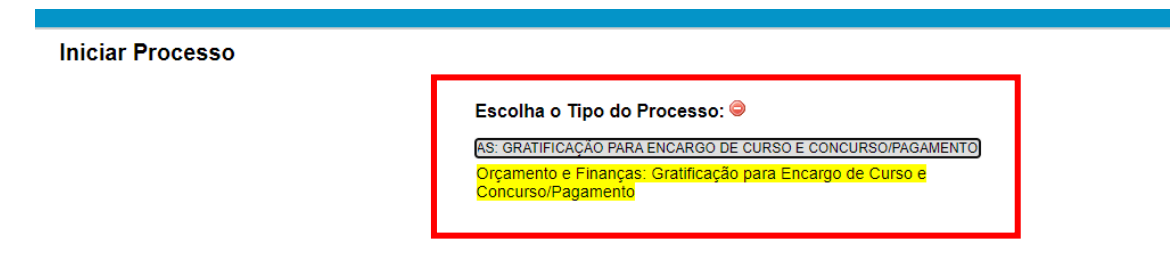

2º Passo→ Na tela que abrirá o(a) Servidoras deverá no Campo Especificação colocar o seu nome e selecionar o Nível de Acesso : <u>Restrito</u>, colocando como Hipótese Legal: <u>Informação Pessoal (Art. 31 da Lei nº 12.527/2011), e</u> após isso salvar.

#### Iniciar Processo

|                                                                                                    |                                                                          |                                                                                                    | Salvar        |
|----------------------------------------------------------------------------------------------------|--------------------------------------------------------------------------|----------------------------------------------------------------------------------------------------|---------------|
| Tipo do Processo:                                                                                                    |                                                                          |                                                                                                    |               |
| Orçamento e Finanças: Gratificação para Encargo de Curso e Concurso/Pagamento                                                                                                   |                                                                          | v                                                                                                    |               |
| ISDECITICACRO.                                                                                                    |                                                                          |                                                                                                    |               |
| FULANO DE TAL FULANO DE TAL                                                                                                    |                                                                          |                                                                                                    | 1             |
|                                                                                                    |                                                                          |                                                                                                    | -             |
|                                                                                                    |                                                                          |                                                                                                    |               |
|                                                                                                    | × · · · · · · · · · · · · · · · · · · ·                                  |                                                                                                    | <b>A</b>      |
| 023.156 - ENCARGO DE CURSO E CONCURSO (Incluem-se documentos referentes a solicita<br>052.221 - DESPESA CORRENTE (Documentos referentes à utilização dos recursos provenientes) | ção e pagamento da gratificação po<br>es das dotações orcamentárias ordi | or encargo de curso ministrado, bem como aqueles referentes a participação em bancas examinadoras e de fisca "<br>inárias destinadas à manutenção contínua dos serviços públicos ") |               |
|                                                                                                    | so dao dotagooo organiontando ora                                        |                                                                                                    | <b>E</b> 🔶    |
|                                                                                                    |                                                                          | v                                                                                                    |               |
| Interessados:                                                                                                    |                                                                          |                                                                                                    |               |
|                                                                                                    |                                                                          |                                                                                                    |               |
|                                                                                                    |                                                                          | A                                                                                                    | 🖉 🌌 🗙         |
|                                                                                                    |                                                                          |                                                                                                    | 👚 🖶           |
|                                                                                                    |                                                                          | *                                                                                                    |               |
| Obcenvações desta unidade:                                                                                                    |                                                                          |                                                                                                    |               |
|                                                                                                    |                                                                          |                                                                                                    |               |
|                                                                                                    |                                                                          |                                                                                                    |               |
|                                                                                                    |                                                                          |                                                                                                    |               |
|                                                                                                    |                                                                          |                                                                                                    |               |
| Nível de Acesso                                                                                                    |                                                                          |                                                                                                    |               |
|                                                                                                    |                                                                          |                                                                                                    |               |
| Sigiloso                                                                                                    | Restrito                                                                 | O Público                                                                                                    |               |
|                                                                                                    |                                                                          |                                                                                                    |               |
| Informação Pessoal (Art. 31 da Lei nº 12 527/2011)                                                                                                    |                                                                          | v                                                                                                    |               |
|                                                                                                    |                                                                          |                                                                                                    |               |
|                                                                                                    |                                                                          |                                                                                                    |               |
|                                                                                                    |                                                                          |                                                                                                    |               |
|                                                                                                    |                                                                          |                                                                                                    | Salvar Voltar |

3º Passo→ Agora com o processo aberto o(a) Servidor(a) deverá selecionar o ícone Incluir Documento:

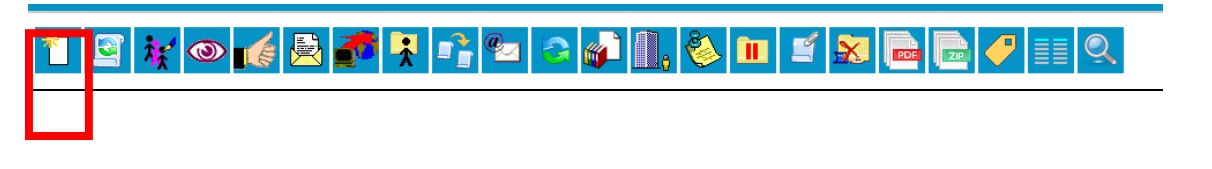

4º Passo→ Na próxima tela o(a) Servidor(a) deverá selecionar o tipo de documento:

## → SRH – COMPROV – Execução de atividades – Pgto GECC

### **Gerar Documento**

Escolha o Tipo do Documento: SRH - COMPROV - EXECUÇÃO DE ATIVIDADES - PGTO GECC SRH - COMPROV - Execução de atividades - Pgto GECC

*4º Passo* → Na próxima tela o(a) Servidor(a) deverá selecionar o Nível de Acesso: **Restrito** e Hipótese Legal : Informação Pessoal (Art. 31 da Lei nº 12.527/2011), e após isso salvar; e confirmar dados.

| Nivel de Acesso                                                       |                              |           |                        |
|-----------------------------------------------------------------------|------------------------------|-----------|------------------------|
| Sigiloso                                                              | <ul> <li>Restrito</li> </ul> | O Público |                        |
| Hipótese Legal:<br>Informação Pessoal (Art. 31 da Lei nº 12.527/2011) |                              | •]        |                        |
|                                                                       |                              |           | Confirmar Dados Voltar |

*5º Passo*→ Na tela que abrir o(a) Servidor(a) deverá preencher os seus dados pessoais, informando obrigatóriamente: NOME; MATRÍCULA SIAPE N°; CPF N°; CARGO; UNIDADE EM EXERCÍCIO

| DECLARAÇÃO DE EXECUÇÃO DE ATIVIDADES – PAGAMENTO GECC                                                                  |                                                         |                                                 |                                                                |                                                    |  |  |
|----------------------------------------------------------------------------------------------------|---------------------------------------------------------|-------------------------------------------------|----------------------------------------------------------------|----------------------------------------------------|--|--|
| Pela presente, eu<br>pessoal da UFCG, em exercício na (o)<br>art. 76-A da Lei nº 8.112/1990, no Decreto nº 11.069/ 202 | _ matrícula SIAPE nº<br>2 e Instrução Normativa nº 64/2 | , CPF n°<br>declaro ter realizado as at<br>022. | ocupante do cargo<br>tividades abaixo descritas relacionadas a | do quadro de<br>no pagamento de GECC, previstas no |  |  |

# NA TABELA DISPOSTA O(A) SERVIDOROR(A) DEVERÁ INSERIR NO CAMPO ATIVIDADES REALIZADAS UMA DAS SEGUINTES OPÇÕES DE ATIVIDADES:

- 1) <u>FISCALIZAÇÃO</u>
- 2) <u>SUPERVISÃO</u>

# PARA INFORMAR A ATIVIDADE REALIZADA O SERVIDOR DEVERÁ TOMAR COMO BASER O RESULTADO E CONVOCAÇÃO PARA PRESTADORES DE SERVIÇO QUE CONSTA NO LINK

https://comprov.ufcg.edu.br/concurso-publico-servidor-docente/145-supervisor-fiscal-2023.html

# NO CAMPO DATA O(A) SERVIDOR(A) DEVERÁ COLOCAR A DATA DE 03/12/2023

# NO CAMPO HORÁRIO O(A) SERVIDOR DEVERÁ COLOCAR O HORÁRIO DE: 6h:30min a 13h:30min

# NO CAMPO TOTAL DE HORAS NO DIA O SERVIDOR(A) DEVERÁ COLOCAR : 7 HORAS

<u>O(A) SERVIDOR(A) TAMBÉM DEVERÁ SELECIONAR O NÍVEL DE QUALIFICAÇÃO QUE POSSUI E SELECIONAR A OPÇÃO</u> <u>NÃO HOUVE PREJUÍZO NO CUMPRIMENTO DAS ATRIBUIÇÕES E JORNADA DE TRABALHO NO SETOR DE EXERCÍCIO</u> <u>DURANTE A PARTICIPAÇÃO NAS ATIVIDADES REALIZADAS.</u>

#### DECLARAÇÃO DE EXECUÇÃO DE ATIVIDADES – PAGAMENTO GECC

| ATIVIDADES REALIZADAS      | DATA | HORÁRIO | TOTAL DE HORAS NO DIA |
|----------------------------|------|---------|-----------------------|
|                            |      |         |                       |
|                            |      |         |                       |
|                            |      |         |                       |
|                            |      |         |                       |
| TOTAL DE HORAS TRABALHADAS |      |         |                       |

Declaro serem exatas e verdadeiras as informações aqui prestadas sob pena de responsabilidade administrativa, civil e penal, e que não excedi no ano em curso o limite de 120 horas anuais para o recebimento da Gratificação por Encargo de Curso ou Concurso.

Declaro não me enquadrar nos impedimentos estabelecidos no art 3º do Decreto nº 11.069/2022.

Declaro, ainda, que não estou afastado das atribuições do cargo, seia em decorrência de férias, afastamentos ou licencas legalmente instituídas pela Lei nº 8.112/90. Nível de Qualificação comprovado para fins de pagamento: () Graduação () Especialização () Mestrado () Doutorado

Nome do Servidor:

( ) hão houve prejuízo no cumprimento das atribuições e jornada de trabalho no setor de exercício durante a participação nas atividades realizadas.

( ) considerando que as atividades foram realizadas durante a jornada de trabalho do servidor, o mesmo apresentou lermo de Compensação de Jornada de Trab

6º Passo→ Depois de preenchida a declaração o(a) Servidor(a) deverá assinar o documento e solicitar que a chefia imediata também assim.

7º Passo→Com o documento assinado o servidor deverá enviar o processo para a UNIDADE SEI :

### **COMPROV-GEEC**

| Enviar Processo                                                                                                    |        |
|----------------------------------------------------------------------------------------------------|--------|
| Processos:<br>23096 090958/2023-62 - Orçamento e Finanças: Gratificação para Encargo de Curso e Concurso/Pagamento | Enviar |
| Mostrar unidades por onde tramitou                                                                                 |        |
| COMPROV-GECC - COMPROV - EXECUÇÃO DE ATIVIDADES - PAGAMENTO GECC                                                   |        |
| Ψ                                                                                                    |        |
| Manter processo aberto na unidade atual                                                                            |        |
| C Remover anotação                                                                                                 |        |
| Enviar e-mail de notificação                                                                                       |        |
| Retorno Programado                                                                                                 |        |
| O Data certa                                                                                                    |        |
| ○ Prazo em dias                                                                                                    |        |
|                                                                                                    |        |

# Qualquer dúvida ligar para o número 83 2101 1359